## ★單一身分帳號(Idap)可註冊

- 教育局 google 帳號:單一身分帳號@gs.tp.edu.tw,只要登入 google 時 key 單一身分帳號會自動帶入單一身分驗證登入頁面
  - ●步驟(1)

至臺北市校園單一身分驗證服務登入(預設帳號:ttsh+學號、預設密碼:身分證末 6 碼)

| € 直北市校園里-每分驗總服務 × + | v – Ø                                   | ×   |
|---------------------|-----------------------------------------|-----|
| ← → C               | a 🛛 😌 ise                               | ) : |
|                     |                                         |     |
| 6                   | 臺北市校園<br>單一身分驗證服務                       |     |
| 請輸入您的               | 使用者名稱與密碼                                |     |
| 相致                  | 0                                       |     |
|                     | *=.*::::::::::::::::::::::::::::::::::: |     |
| 空神 忘記帳號/四           | ————————————————————————————————————    |     |
|                     | 25 1                                    |     |
|                     |                                         |     |
|                     | 尚未有帳號?親子帳號申請                            |     |
|                     |                                         |     |
|                     |                                         |     |
| 其他功能                |                                         |     |
|                     | ↓ 台北通登人                                 |     |
| 6                   | ◎ 常見問答 ● 加入好友                           |     |
|                     |                                         |     |
|                     |                                         |     |
|                     |                                         |     |
|                     |                                         |     |

步驟(2)

帳號變更後,點選「教育局 WORKSPACE」

|                           | h⊑ 9æ -         | 1 单 模就變更         |
|---------------------------|-----------------|------------------|
|                           | 電話:             | 合 医磺酸更           |
|                           | 電子信箱:           | 2 救援資訊鑒更         |
|                           | 所屬學校:臺北市立大同高級中學 | 2 G 款簿局WORKSPACE |
| 學校管理(ttsh)                | >               | •                |
| <b>TAIPEI</b> PASS<br>台北通 |                 | 政府教育局<br>農業統     |

2. 教育局 o365 帳號:至 Microsoft 365 登入單一身分帳號@ms.tp.edu.tw,

可進行線上版微軟 office 軟體使用